## An Important Note:

## Contact Person = the person at the agency responsible for maintaining the TAP; *this person will receive all emails regarding the TAP*

Person Responsible = the person who is responsible for completing the deliverable/TAP item; this person

## Directions to change the Contact Person on a TAP -

1. Click Edit (TAP has not been reviewed) or Update (TAP has been reviewed) link next to each TAP.

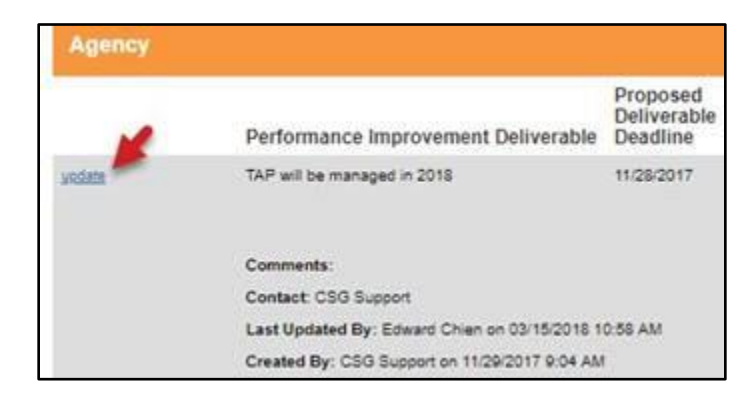

A new field is available – Contact Person. Click the field for a drop-down list of all users at the agency that currently have access to Organizational Standards.

2. Select the appropriate person and Click Save.

| Update Technical Assistance<br>Standard 2.2                                                      | Plan Item                                             | Update Technical Assistance<br>Standard 2.2                                         | Plan Item                                                   |
|--------------------------------------------------------------------------------------------------|-------------------------------------------------------|-------------------------------------------------------------------------------------|-------------------------------------------------------------|
| Performance Improvement Deliver<br>TAP will be managed in 2018                                   | rable:                                                | Performance Improvement Deliver<br>TAP will be managed in 2018                      | rable:                                                      |
| Proposed Deliverable Deadline:<br>Person Responsible:<br>Contact Person:<br>Status:<br>Comments: | 11/28/2017<br>staff<br>CSG Support •<br>Not Started • | Proposed Deliverable Deadline:<br>Person Responsible:<br>Contact Person:<br>Status: | 11/28/2017<br>staff<br>CSG Support<br>CSG Support           |
| 3                                                                                                | Save Cancel                                           |                                                                                     | Janet Regner<br>Norma Gallegos<br>Rosie Wear<br>Save Cancel |